# SPA500 Series IP Phone에 연결된 SPA500S Attendant Console에서 일반 확장 구성

### 목표

Attendant Console은 IP Phone에 연결하여 IP Phone에 할당할 수 있는 확장 수를 늘리기 위 한 확장 모듈입니다.SPA500S를 사용하면 32개의 확장을 추가할 수 있습니다.확장명은 일반 내선 번호, 공유 회선, 모니터 회선, 감시, 오버레이, 인터콤 또는 전화 걸기 가능한 인터콤으로 구성할 수 있습니다.SPA500S의 일반 확장 컨피그레이션은 IP Phone의 일반 확장 컨피그레 이션과 동일합니다.

이 문서의 목적은 CCA(Cisco Configuration Assistant)를 사용하여 SPA500S Attendant Console에서 일반 확장을 구성하는 방법을 설명하는 것입니다.

**참고:**SPA500DS는 UC500 Series 통합 커뮤니케이션 장치와 작동하지 않으며 UC320 통합 커뮤니케이션 장치에서만 작동합니다.

## 적용 가능한 디바이스

·UC500 시리즈 장치

- · SPA500S
- · SPA500 Series IP Phone

### 소프트웨어 버전

·v8.6.0 [ UC540 ]

· v3.2(1) [Cisco Configuration Assistant]

· spa50x-30x-7-4-9c [ SPA509G IP Phone ]

#### CCA를 사용하여 SPA500S Attendant Console 구성

1단계. UC500 Series 장치의 Cisco Configuration Assistant(CCA)에 로그인한 후 Configure(구성) > Telephony(전화 통신) > Users/Extension(사용자/확장) > Users and Phones(사용자 및 전화기)를 선택합니다. Users and Phones(사용자 및 전화기) 창이 열립니 다.

2단계. Add(추가)를 클릭하여 IP Phone을 추가합니다.

| 🐟 Users and Phones 🗖 🗖 💌 |                                                                                       |    |            |                 |            |           |         |  |  |  |
|--------------------------|---------------------------------------------------------------------------------------|----|------------|-----------------|------------|-----------|---------|--|--|--|
| Γ                        | Devices                                                                               |    |            |                 |            |           |         |  |  |  |
|                          | Hostname: UC_540 🗸                                                                    |    |            |                 |            |           |         |  |  |  |
|                          | User Extensions Floating Extensions Extension Mobility Analog Extensions FXS Gateways |    |            |                 |            |           |         |  |  |  |
|                          | MAC Addres                                                                            | 55 | Phone Type | First Extension | First Name | Last Name | User ID |  |  |  |
| l                        |                                                                                       |    |            |                 |            | ·         |         |  |  |  |
| l                        |                                                                                       |    |            |                 |            |           |         |  |  |  |
|                          |                                                                                       |    |            |                 |            |           |         |  |  |  |
|                          |                                                                                       |    |            |                 |            |           |         |  |  |  |
|                          |                                                                                       |    |            |                 |            |           |         |  |  |  |
|                          |                                                                                       |    |            |                 |            |           |         |  |  |  |
|                          |                                                                                       |    |            |                 |            |           |         |  |  |  |
|                          |                                                                                       |    |            |                 |            |           |         |  |  |  |
|                          |                                                                                       |    |            |                 |            |           |         |  |  |  |
|                          |                                                                                       |    |            |                 |            |           |         |  |  |  |
|                          |                                                                                       |    |            |                 |            |           |         |  |  |  |
|                          |                                                                                       |    |            |                 |            |           |         |  |  |  |
|                          |                                                                                       |    |            |                 |            |           |         |  |  |  |
|                          |                                                                                       |    |            |                 |            |           |         |  |  |  |
|                          | Total Rows: 0                                                                         |    |            | Add Edit        | Delete     | nport     |         |  |  |  |
|                          |                                                                                       |    |            | OK Refr         | esh Help   |           |         |  |  |  |
| Γ                        |                                                                                       |    |            |                 |            |           |         |  |  |  |

**참고:**SPA500S 추가 방법에 대한 자세한 내용은 <u>SPA500 Series IP Phone에 연결된</u> <u>SPA500S Attendant Console 추가</u> 문서를 참조하십시오<u>.</u>

#### 3단계. *이름* 필드에 전화 사용자의 이름을 입력합니다.

| Add Phone     To en     Phone     assign     Enable     Associate f | e<br>able Extension №<br>e Profiles. The se<br>nment table belov<br>e Extension Mobil<br>Phone Profile to I | Nobility, go to "Ex<br>elected Phone Pro<br>w.<br>lity<br>this phone: Select | tension Mobility>I<br>file will override a<br>:t Phone Profile 、 | Phone Profile" t<br>nd be shown o | tab t<br>n the | o define<br>9 button       | First Name: Example-Name<br>Last Name: Example-Lastname<br>User ID: Ename<br>Password: ****** | Â  |  |
|---------------------------------------------------------------------|----------------------------------------------------------------------------------------------------|------------------------------------------------------------------------------|------------------------------------------------------------------|-----------------------------------|----------------|----------------------------|-----------------------------------------------------------------------------------------------|----|--|
| Line                                                                |                                                                                                    | Extension                                                                    | Description                                                      | Mailbox                           | 1              | Button 1                   |                                                                                               | l- |  |
| 1                                                                   | Normal                                                                                                    | 105                                                                          | Example-Label                                                    |                                   | ^              | Button Type: Normal        | •                                                                                             |    |  |
| 2                                                                   | None                                                                                                    | n/a                                                                          | n/a                                                              |                                   |                | Parameters Call Hold Alert | Ring Parameters                                                                               |    |  |
| 3                                                                   | None                                                                                                    | n/a                                                                          | n/a                                                              |                                   | E              | Extension:                 | 105                                                                                           |    |  |
| 4                                                                   | None                                                                                                    | n/a                                                                          | n/a                                                              |                                   |                | Button Label:              | Example-Label                                                                                 |    |  |
| 5                                                                   | None                                                                                                    | n/a                                                                          | n/a                                                              |                                   |                | Description:               | Any-Description                                                                               |    |  |
| 6                                                                   | None                                                                                                    | n/a                                                                          | n/a                                                              |                                   |                | 🔲 Enable Voicemail         |                                                                                               |    |  |
| 7                                                                   | None                                                                                                    | n/a                                                                          | n/a                                                              |                                   |                | Block Restricted Numbers   |                                                                                               | Ε  |  |
| 8                                                                   | None                                                                                                    | n/a                                                                          | n/a                                                              |                                   |                | Permissions:               |                                                                                               |    |  |
| 9                                                                   | None                                                                                                    | n/a                                                                          | n/a                                                              |                                   |                | Call Forward Busy:         |                                                                                               |    |  |
| 10                                                                  | None                                                                                                    | n/a                                                                          | n/a                                                              |                                   |                | Call Forward No Answer:    |                                                                                               |    |  |
| 11                                                                  | None                                                                                                    | n/a                                                                          | n/a                                                              |                                   |                | CFNA Timeout (seconds):    |                                                                                               |    |  |
| 12                                                                  | None                                                                                                    | n/a                                                                          | n/a                                                              |                                   |                | PSTN Number:               | No DID mapped                                                                                 |    |  |
| 13                                                                  | None                                                                                                    | n/a                                                                          | n/a                                                              |                                   |                |                            |                                                                                               |    |  |
| 14<br>Total Rows: •                                                 | None<br>44                                                                                                  | n/a                                                                          | n/a                                                              |                                   | Ŧ              |                            |                                                                                               | -  |  |
| Original value:                                                     | OK Cancel Help                                                                                              |                                                                              |                                                                  |                                   |                |                            |                                                                                               |    |  |

4단계. 성필드에 전화 사용자의 성을 입력합니다.

5단계. User ID 필드에 Cisco Unity Express User Options 웹 페이지에 로그인할 때 사용할 이 전화기의 사용자 ID를 입력합니다.

6단계. Password 필드에 이 전화기의 비밀번호를 입력합니다.

7단계. Button Assignments(*버튼 할당*) 영역에서 IP Phone의 회선 단추에 번호와 확장명을 할 당할 수 있습니다.일반 내선으로 구성하려는 회선 번호를 클릭합니다.

| 🖻 Edit Phone                                                                                                    |                                                                                                    |                                                             |                                                              |                                    |               |                            |                                                    |                                  | 2        |  |  |
|----------------------------------------------------------------------------------------------------|----------------------------------------------------------------------------------------------------|-------------------------------------------------------------|--------------------------------------------------------------|------------------------------------|---------------|----------------------------|----------------------------------------------------|----------------------------------|----------|--|--|
| <ul> <li>To ena<br/>Phone<br/>assignr</li> <li>Enable I</li> <li>Associate Pl</li> <li>Button Assign</li> </ul> | ble Extension Mo<br>Profiles. The sele<br>ment table below.<br>Extension Mobility<br>hone Profile to th<br>ments Speed D | bility, go to "Ex<br>cted Phone Pro<br>/<br>is phone: Selec | tension Mobility><br>file will override a<br>t Phone Profile | Phone Profile" (<br>and be shown o | ab t<br>n the | o define<br>9 button       | First Name:<br>Last Name:<br>User ID:<br>Password: | Example-Name<br>Example-Lastname | <b>^</b> |  |  |
| Line                                                                                                    | Туре                                                                                                    | Extension                                                   | Description                                                  | Mailbox                            | 1             | Button 7                   |                                                    |                                  |          |  |  |
| 5                                                                                                    | Whisper Int                                                                                                    |                                                             |                                                              |                                    | ^             | Button Type: Normal        |                                                    | -                                |          |  |  |
| 6                                                                                                    | Share                                                                                                    | 251                                                         |                                                              |                                    |               | Parameters None            |                                                    | A                                |          |  |  |
| 7                                                                                                    | Normal                                                                                                    |                                                             |                                                              |                                    |               | Normal<br>Extension: Share |                                                    |                                  |          |  |  |
| 8                                                                                                    | None                                                                                                    | n/a                                                         | n/a                                                          |                                    |               | Button Label: Watch        |                                                    |                                  |          |  |  |
| 9                                                                                                    | None                                                                                                    | n/a                                                         | n/a                                                          |                                    |               |                            |                                                    |                                  |          |  |  |
| 10                                                                                                    | None                                                                                                    | n/a                                                         | n/a                                                          |                                    |               | Overlay                    |                                                    |                                  |          |  |  |
| 11                                                                                                    | None                                                                                                    | n/a                                                         | n/a                                                          |                                    |               | Intercom                   |                                                    |                                  |          |  |  |
| 12                                                                                                    | None                                                                                                    | n/a                                                         | n/a                                                          |                                    |               | Enable Voicemail           |                                                    |                                  | =        |  |  |
| 13                                                                                                    | None                                                                                                    | n/a                                                         | n/a                                                          |                                    | E             | Block Restricted Numbers   | 5                                                  |                                  |          |  |  |
| 14                                                                                                    | None                                                                                                    | n/a                                                         | n/a                                                          |                                    |               | Permissions:               | unrestricted                                       | <b>~</b>                         |          |  |  |
| 15                                                                                                    | None                                                                                                    | n/a                                                         | n/a                                                          |                                    | 1             | Call Forward Busy:         |                                                    |                                  |          |  |  |
| 16                                                                                                    | None                                                                                                    | n/a                                                         | n/a                                                          |                                    |               | Call Forward No Answer:    |                                                    |                                  |          |  |  |
| 17                                                                                                    | None                                                                                                    | n/a                                                         | n/a                                                          |                                    | 1             | CFNA Timeout (seconds):    |                                                    |                                  |          |  |  |
| 18                                                                                                    | None                                                                                                    | n/a                                                         | n/a                                                          |                                    | Ļ             | PSTN Number:               | No DID mapped                                      |                                  |          |  |  |
|                                                                                                    |                                                                                                    | 1.                                                          | 1.                                                           |                                    |               |                            |                                                    |                                  |          |  |  |

8단계. SPA500S Attendant Console에서 일반 확장을 구성하려면 *Button Type* 드롭다운 목록 에서 Normal을 선택합니다.

9단계. 내선 번호 필드에 3자리 내선 번호를 입력합니다.

| Button 1                   |                          |  |  |  |  |  |  |
|----------------------------|--------------------------|--|--|--|--|--|--|
| Button Type: Normal        |                          |  |  |  |  |  |  |
| Parameters Call Hold Alert | t Ring Parameters        |  |  |  |  |  |  |
| Extension:                 | 105                      |  |  |  |  |  |  |
| Button Label:              | Example-Label            |  |  |  |  |  |  |
| Description:               | Any-Description          |  |  |  |  |  |  |
| Enable Voicemail           |                          |  |  |  |  |  |  |
| Block Restricted Number    | Block Restricted Numbers |  |  |  |  |  |  |
| Permissions:               | unrestricted 🗸           |  |  |  |  |  |  |
| Call Forward Busy:         |                          |  |  |  |  |  |  |
| Call Forward No Answer:    |                          |  |  |  |  |  |  |
| CFNA Timeout (seconds):    |                          |  |  |  |  |  |  |
| PSTN Number:               | No DID mapped            |  |  |  |  |  |  |
|                            |                          |  |  |  |  |  |  |
|                            |                          |  |  |  |  |  |  |

10단계. 버튼 라벨 필드에 버튼 라벨 이름을 입력합니다.

11단계. 설명 필드에 내선 번호에 대한 설명을 입력합니다.

12단계. **확인**을 클릭하여 구성을 저장합니다.